# EXCELを印刷する方法

### 1、複数のシートをまとめて印刷する

4つのワークシートからなるブックのうち、「請求書」「見積書」「納品書」の3つのシートを印刷する例を考えてみましょう。 「請求書」シートを表示した状態で、[Shift]キーを押しながら「納品書」シートのシート見出しをクリック(①)すると、「請求書」「見積書」 「納品書」の3つのシートが選択された状態になります。

請求書・見積書・納品書はあらかじめページに印刷できることを確認しておくこと。

|         | _   |     |     |        |   | <br> | - |  |
|---------|-----|-----|-----|--------|---|------|---|--|
| 4       | 請求書 | 見積書 | 納品書 | 商品カタログ | + |      |   |  |
| 象俱充了 10 |     |     |     |        |   |      |   |  |

3つのシートが選択された状態になったら、 [ファイル] タブ(②)をクリックします。

画面左側に表示されるメニューから[印刷](③)をクリックして[印刷]画面を開きます。[部単位で印刷](④)が選択 されていることを確認し、画面上部に表示される[印刷](⑤)をクリックします。

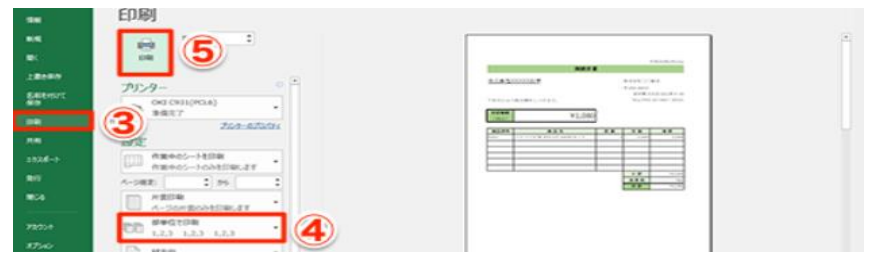

[設定] で [ブック全体を印刷] を選択すると、ブックに含まれるすべてのワークシートが印刷されるようになります。

## 2、印刷範囲を設定して印刷する

印刷したい場所を範囲指定しておいてページレイアウト⇒印刷範囲⇒印刷範囲の設定

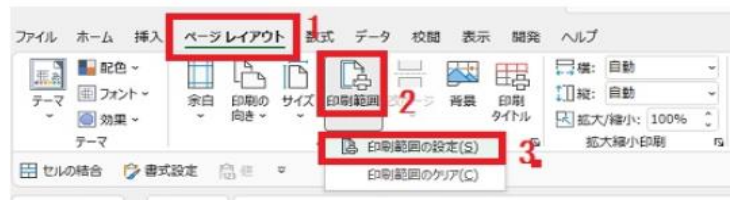

#### 3、印刷プレビューで印刷内容を確認する ファイル⇒印刷⇒印刷プレビュー

4、印刷を1ページにまとめる方法

「ファイル」タブ→「印刷」で印刷プレビュー画面を開きます。「設定」の中の「拡大縮小なし」と書かれたボックス をクリックします。

| 9.6J      | 転大場小なし<br>シートを実際のサイズで印刷します           |  |
|-----------|--------------------------------------|--|
| 共有        | 2-16-1 A - 22-1821                   |  |
| 192#-F    | □ 1 ページに収まるように日間1 イメージを用<br>小人注意     |  |
| Rrī       |                                      |  |
| 80%       | すべての行を1 ページに印刷<br>両さが1 ページに切るるように印刷イ |  |
| 1<000     | メージを増小します<br>拡大線小オプシャン               |  |
| 24-11(19) | <ul> <li>IE大林市小型に</li> </ul>         |  |
| eon       | シートを実現のガイズで日朝します<br>パージ以注            |  |
|           | 4 1 /2 >                             |  |

### 5、印刷をエト左右中央に設定する方法 印刷プレビュー画面で、下部の「ページ設定」をクリックします。

| アカウント            | L: 1.91 cm F: 1.91 cm E:              |        |
|------------------|---------------------------------------|--------|
| 7e-1/(99<br>2011 | 1 シートを1パーツに印刷<br>1パーツに収まるように印刷イメー···・ |        |
|                  | 人一切設定                                 | 1 /1 > |

ページ設定ウィンドウの「余白」タブをクリックします。ページ中央メニューの「水平」「垂直」をクリックして チェックマークを付けます。最後に「OK」をクリックします。

| 式 (10-5)<br>立 (10-5) | Ay9-/3y9-      | 5-1            |                         | 7        | ×     |
|----------------------|----------------|----------------|-------------------------|----------|-------|
|                      |                | L(I):          | ヘッダー(A):<br>0.8 全       |          |       |
|                      | 芝(L):<br>1.8 ① |                | 巷( <u>R</u> ):<br>1.8 章 |          |       |
| A-5## 2              |                | 下(B):<br>1.9 € | フッター(E):<br>0.8 🔹       |          |       |
| 四重(1)                |                |                | 3                       | オプション(0) | )     |
|                      |                |                | ОК                      | \$72     | tzik- |